Instrucciones para solicitar Excepciones a matrícula.

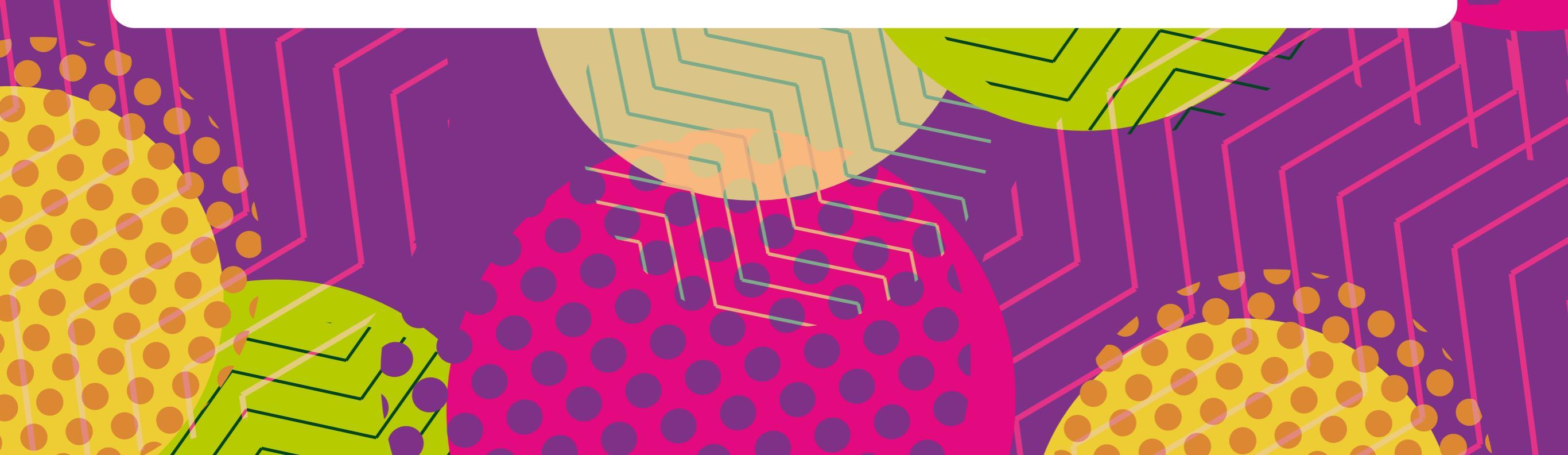

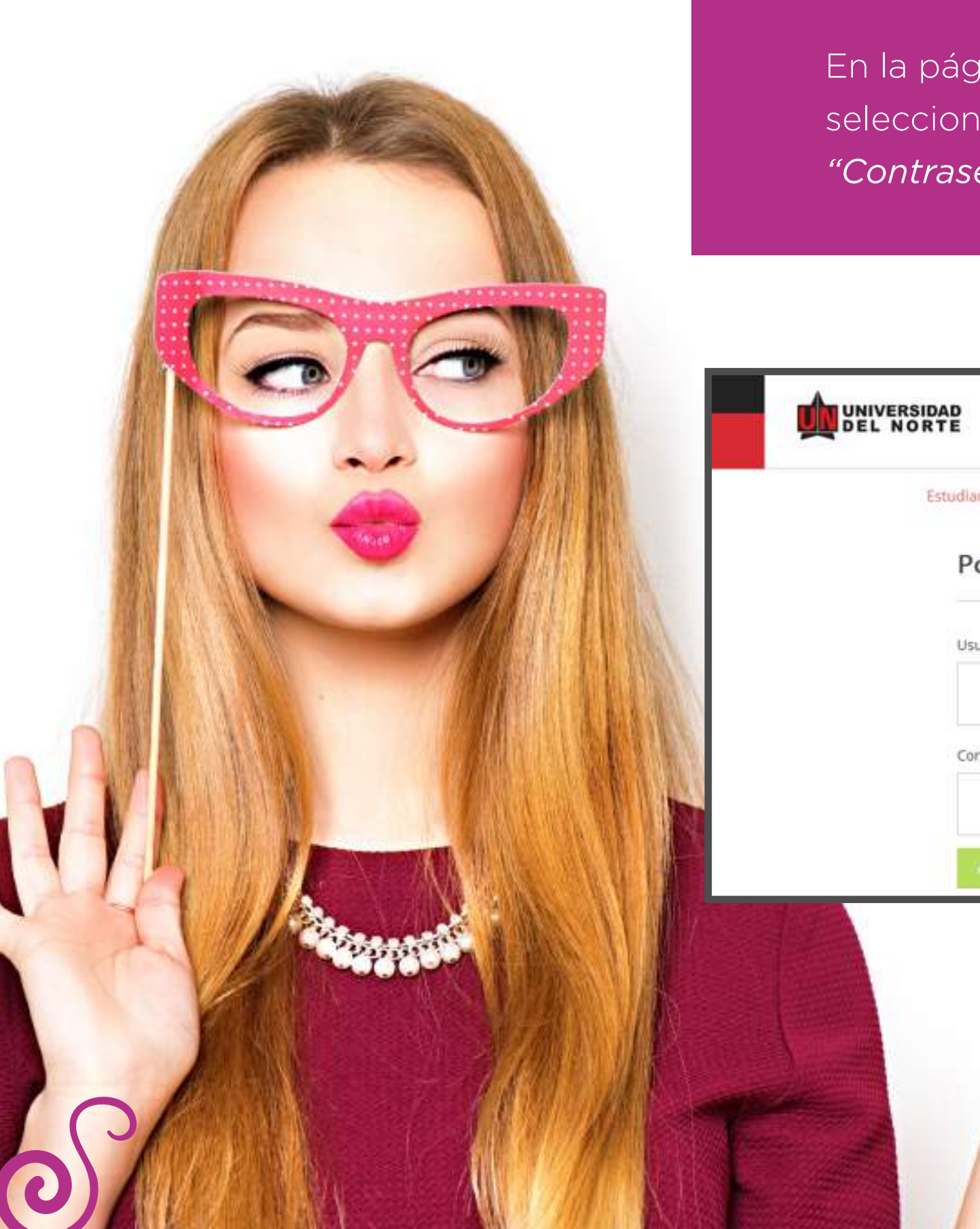

En la página de la Universidad: **www.uninorte.edu.co,** seleccione **"Portales"** para ingresar su *"Usuario"* y *"Contraseña"*, luego haga clic en **"Acceder."** 

|            | 🔽 Sobre N               | osotros                  |                                |            | ۲                            | ) Idiom is 🚇  | Portales 🔍            |
|------------|-------------------------|--------------------------|--------------------------------|------------|------------------------------|---------------|-----------------------|
| DEL NORTE  | Estudia con<br>nosotros | Admisiones<br>y Registro | Pagos, becas<br>y financiación | Academia   | Universidad<br>internacional | Investigación | Empresa<br>y sociedad |
| Estudiante | Profesore               | s y Administra           | itivos Egresad                 | os Consejo | o Directivo P                | roveedores    |                       |
| Por        | rtal estu               | diantes                  |                                |            |                              |               |                       |
|            |                         |                          |                                |            |                              |               |                       |
| Usuar      | io                      |                          |                                |            |                              |               |                       |
|            |                         |                          |                                |            |                              |               |                       |
| Contra     | aseña                   |                          |                                |            |                              |               |                       |
|            |                         |                          |                                |            |                              |               |                       |
| . Are      | cister                  |                          |                                |            |                              |               |                       |

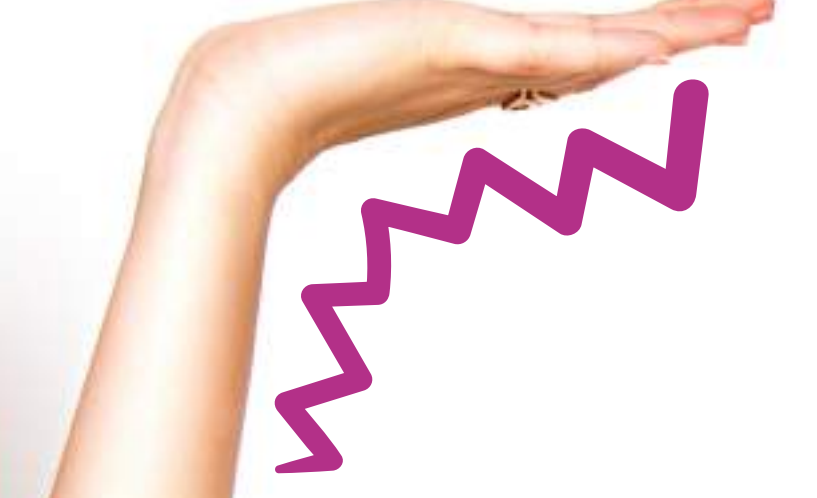

Ingrese a **"Mis Servicios"** y seleccione **"SERVICIOS** AURORA"

| NUN    | VERSIDAD DEL NORTE Portal Interno                                         |   |                                                                                                    |   |
|--------|---------------------------------------------------------------------------|---|----------------------------------------------------------------------------------------------------|---|
| Inicio | Mis Servicios Comunidades                                                 |   |                                                                                                    |   |
| -      | Biblioteca Karl C. Parrish                                                | ۲ | Registro Académico                                                                                    | 6 |
| :=     | Mis Cursos - Catálogo Web y Aula Virtual<br>• Tutoriales para Estudiantes | ۲ | SERVICIOS AURORA                                                                                      | 6 |
| 10     | Solicitudes de Créditos y Becas                                           | ۲ | Recupere su contraseña de Banner                                                                      |   |
| 21     | CARGUESNIES - Sistema de Gestión de Notificaciones                        |   | Servicios CREE                                                                                        |   |
| 02     | Evaluación Digital de Servicios Institucionales                           |   | G TURPIAL<br>Sistema de Conexión con el estudiante hoy. el<br>egresado siempre. Te permite acceder a: |   |

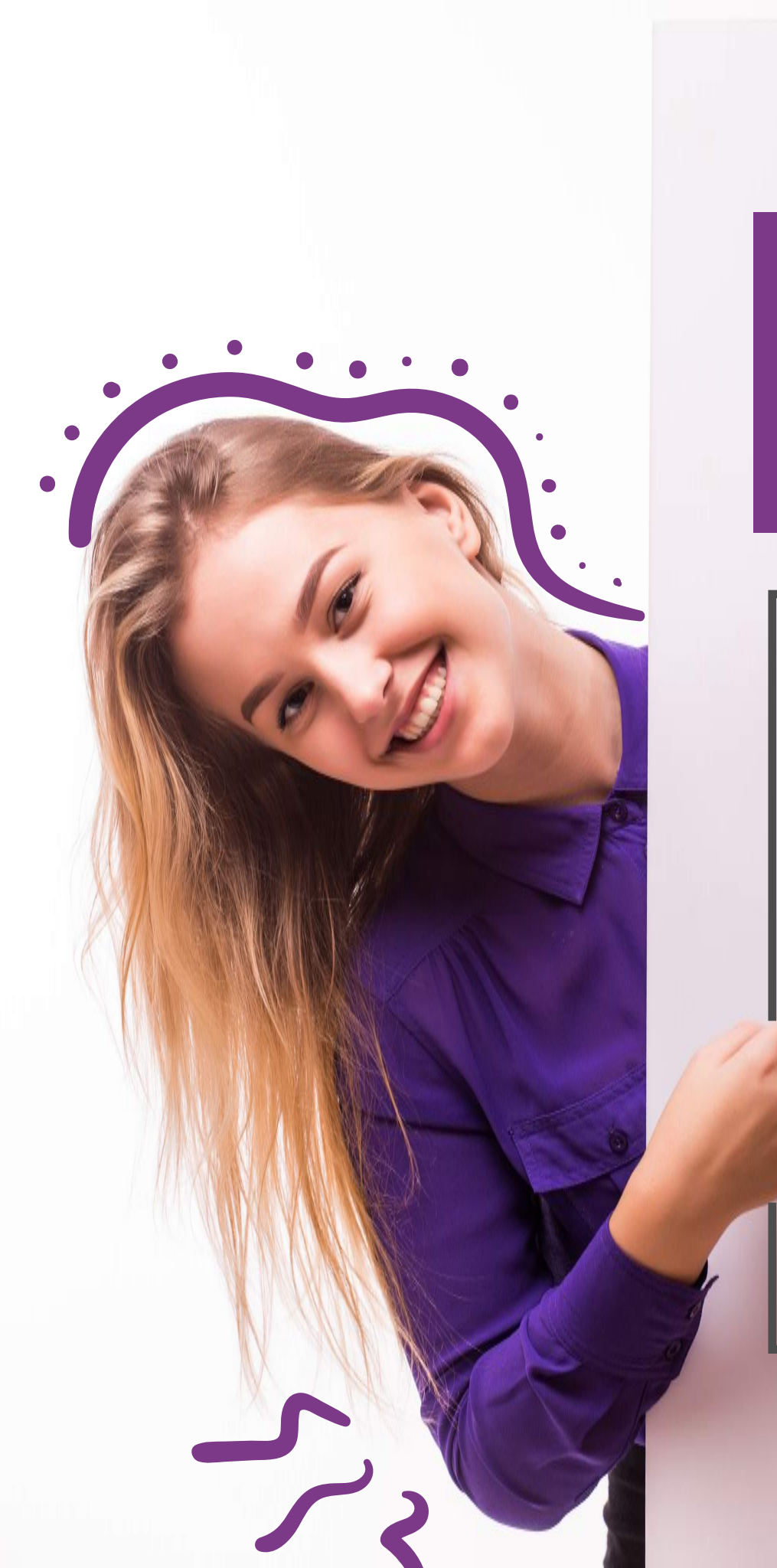

En la siguiente pantalla aparece el Menú Principal de **"SERVICIOS DE AURORA"**. Escoja *"Solicitudes Académico-Administrativas"* 

|             | RSIDAD DEL N                              | ORTE Portal Interno                        |  |  |  |  |  |  |
|-------------|-------------------------------------------|--------------------------------------------|--|--|--|--|--|--|
| Inicio      | Mis Servicios                             | Comunidades                                |  |  |  |  |  |  |
| SERVI       | ICIOS DE AL                               | JRORA                                      |  |  |  |  |  |  |
| Haga clic e | en las carpetas de nav                    | vegación para ver las opciones del menú    |  |  |  |  |  |  |
| Sist        | Sistema de Información Académico - Aurora |                                            |  |  |  |  |  |  |
|             | Docentes y Asesor                         | nal                                        |  |  |  |  |  |  |
| ih E        | Encuestas SocioEc                         | conómicas                                  |  |  |  |  |  |  |
| D E         | Encuestas                                 |                                            |  |  |  |  |  |  |
| D E         | Evaluaciones de docentes                  |                                            |  |  |  |  |  |  |
|             | Solicitudes Acadén                        | mico-Administrativas                       |  |  |  |  |  |  |
| 5           | Servicios de Conse                        | ejeria Psicológica y Orientación Académica |  |  |  |  |  |  |
| D F         | Resultados de Eval                        | luación Docente (Para Estudiante)          |  |  |  |  |  |  |

Si tiene problemas para ver los servicios, ingrese directamente al Sistema Aurora en este enlace

Aparece la siguiente pantalla, haga clic en **"Solicitudes de Excepción al Reglamento"**  Luego aparecerá el **"Menú de Excepciones".** Para ingresar haga clic en **"Realizar Solicitud"** 

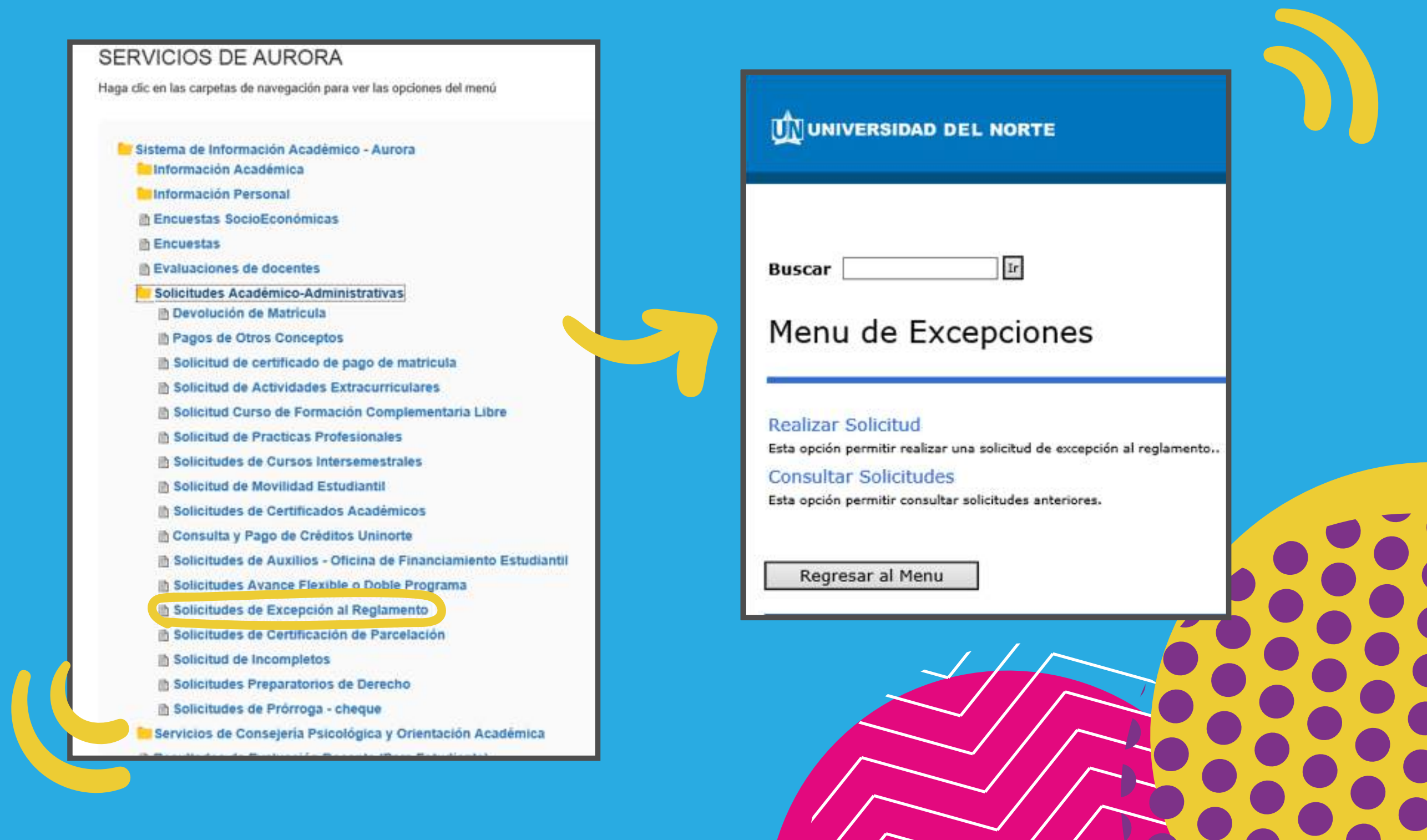

El sistema le pedirá seleccionar el período para el cual desea realizar la consulta. Escoja el periodo de la lista desplegada y luego haga clic en **"Excepciones al Reglamento".** Presione el botón **"Enviar Datos".**  Le aparece la siguiente pantalla, en la cual debe indicar el *número de créditos adicionales* y los códigos de las asignaturas no proyectadas que desea cursar, luego haga clic en **enviar datos.** 

| uscar                                                      | Ir                            |               |
|------------------------------------------------------------|-------------------------------|---------------|
| Solicitud de                                               | Excepciones de                | el Reglamento |
| Periodo: Primer sem                                        | estre 2016 🔽                  |               |
| Selecciona que tipo<br>Excepciones al Re<br>Doble Programa | <b>solicitará</b><br>glamento |               |
| Enviar Datos                                               |                               |               |

| Buscar                                                      |                                                                                                    |
|-------------------------------------------------------------|----------------------------------------------------------------------------------------------------|
| E Si trata de adicionar crea<br>Si conoces las materias i   | ditos adicionales digitelos, sino coloque cero (0).<br>a cursar digitelas, sino deje las casillas en blanco |
| Periodo Solicitud:<br>Programa:<br>Catalogo del Estudiante: | 201610<br>Administración de Empresas<br>201110                                                              |
| Valor Crédito Adicional:<br>Cantidad Créditos Adiciona      | 377,350.00<br>les: 4                                                                                        |
|                                                             |                                                                                                    |
| Materia Curso                                               |                                                                                                    |
| Materia Curso   ADM 7250   ECO 7020                         |                                                                                                    |
| Materia Curso       ADM     7250       ECO     7020         |                                                                                                    |

Después aparecerá la siguiente pantalla en la cual debe **confirmar los créditos y las asignaturas solicitadas.** 

| Buscar                                                                 | r Ir                                                                                                    |                                                                             |                        |
|------------------------------------------------------------------------|----------------------------------------------------------------------------------------------------|-----------------------------------------------------------------------------|------------------------|
|                                                                        |                                                                                                    |                                                                             |                        |
| 0                                                                      |                                                                                                    |                                                                             |                        |
|                                                                        |                                                                                                    |                                                                             |                        |
|                                                                        |                                                                                                    |                                                                             |                        |
| Excep                                                                  | ciones                                                                                                    |                                                                             |                        |
|                                                                        |                                                                                                    |                                                                             |                        |
|                                                                        |                                                                                                    |                                                                             |                        |
| Period                                                                 | lo Solicitud:                                                                                                    | 201610                                                                      |                        |
| Perioc<br>Progra                                                       | lo Solicitud:<br>ama:                                                                                                    | 201610<br>Administración                                                    | n de Empresa           |
| Period<br>Progra<br>Catalo                                             | lo Solicitud:<br>ama:<br>ogo del Estudiante:                                                                                                    | 201610<br>Administración<br>201110                                          | n de Empresa           |
| Period<br>Progra<br>Catalo<br>Valor                                    | lo Solicitud:<br>ama:<br>ogo del Estudiante:<br>Crédito Adicional:                                                                                | 201610<br>Administración<br>201110<br>377,350.00                            | n de Empresa:          |
| Period<br>Progra<br>Catalo<br>Valor<br>Cantio                          | lo Solicitud:<br>ama:<br>ogo del Estudiante:<br>Crédito Adicional:<br>lad Créditos Adicional                                                      | 201610<br>Administración<br>201110<br>377,350.00<br>es: 4                   | n de Empresa           |
| Period<br>Progra<br>Catalo<br>Valor<br>Cantio<br>Valor                 | lo Solicitud:<br>ama:<br>ogo del Estudiante:<br>Crédito Adicional:<br>lad Créditos Adicional<br>Total                                             | 201610<br>Administración<br>201110<br>377,350.00<br>es: 4<br>1,509,400.00   | n de Empresa           |
| Perioc<br>Progra<br>Catalo<br>Valor<br>Cantio<br>Valor                 | lo Solicitud:<br>ama:<br>ogo del Estudiante:<br>Crédito Adicional:<br>lad Créditos Adicional<br>Total                                             | 201610<br>Administración<br>201110<br>377,350.00<br>es: 4<br>1,509,400.00   | n de Empresa           |
| Period<br>Progra<br>Catalo<br>Valor<br>Cantio<br>Valor<br>Mater        | lo Solicitud:<br>ama:<br>ogo del Estudiante:<br>Crédito Adicional:<br>lad Créditos Adicional<br>Total<br>ia Curso Asignatura                      | 201610<br>Administración<br>201110<br>377,350.00<br>es: 4<br>1,509,400.00   | n de Empresa           |
| Period<br>Progra<br>Catalo<br>Valor<br>Cantio<br>Valor<br>Mater<br>ADM | lo Solicitud:<br>ama:<br>ogo del Estudiante:<br>Crédito Adicional:<br>lad Créditos Adicional<br>Total<br>ia Curso Asignatura<br>7250 ELECTIVA ADM | 201610<br>Administración<br>201110<br>377,350.00<br>es: 4<br>• 1,509,400.00 | de Empresa<br>Creditos |

## Al dar clic en **"Confirmar envío",** le aparecerá el siguiente mensaje:

| UNIVERSIDAD DEL N TE                                                                                                    |                                                                                                    |
|----------------------------------------------------------------------------------------------------|----------------------------------------------------------------------------------------------------|
| Buscar MENÚ MAPA DE SITIO AYUDA SALIR                                                                                                    |                                                                                                    |
| Roberto C<br>Su solicitud numero 1720 ha sido registrada exitosamente. Ahora usted debe cancelar el valor de la solicitud<br>linea inmediatamente o con volante en el Banco. Estas opciones tambien las encontrara al consultar su solicit<br>Regresar al Menu Pago En linea Pago Volante | por \$para iniciar su estudio, este lo puede pagar en<br>tud realizada.                                                                                                    |
|                                                                                                    | UNIVERSIDAD DEL NORTE                                                                                                    |
| Si desea consultar su solictud, por favor haga clic<br>en <b>"Regresar al Menu".</b> El sistema le mostrará la                                                                                                    | Buscar 🔤 🕼<br>Menu de Excepciones                                                                                                    |
| siguiente pantalla donde podrá seleccionar<br>"Consultar Solicitudes".                                                                                                    | Realizar Solicitud<br>Esta opción permitir realizar una solicitud de excepción al reglamento<br>Consultar Solicitudes<br>Esta opción permitir consultar solicitudes anteriores. |
|                                                                                                    | Regresar al Menu                                                                                                    |

|                                                                                                    | Q<br>6                                                                                                    |                                                                                    |  |
|----------------------------------------------------------------------------------------------------|----------------------------------------------------------------------------------------------------|------------------------------------------------------------------------------------|--|
|                                                                                                    | . The                                                                                                    |                                                                                    |  |
| Buscar                                                                                                    | MENI) MARA DE SITIO AYUDA SALIR                                                                                                    |                                                                                    |  |
| Solicitud # Fecha Programa Catalogo Creditos Solicita<br>1719 23/05/2016 16:29:03 PADMEMPRESAS 201110 4<br>Creditos Solicitados Actualizar                                                                                                   | Datos de la Solicitud Seleccionada<br>ados Creditos Aprobados Creditos Pagados Valor Credito Valor Total Pago<br>\$377,350.00 \$1,509,400.00 Pago<br>Pago | Solicitud Aprobacion Pago Credito Adicional<br>Den linea Pendiente NO<br>O Volante |  |
| Materia Curso   Nombre Asignatura   Detalle de Solicitud Selecci     Co   7020   ECONOMIA COLOMBIANA   2   Pendiente     ADM   7250   ELECTIVA ADMON DE EMPRESAS 2   Pendiente     Materia   Curso   Eliminar     Materia   Curso   Insertar | Ionada<br>Aprobacion Usuario Aprobador Fecha Actualizacion<br>23/05/2016 16:29:03<br>23/05/2016 16:29:03                                                  |                                                                                    |  |

Cuando la solicitud ha sido aprobada, Usted podrá realizar el pago respectivo de los créditos adicionales en la sección donde aparecen los botones **"Pago en** Línea" o **"Pago Volante"** siguiendo los pasos allí señalados.

| buscar          |                               | 0.40                             |           |                       | Atrás                  | MAPA DE SITIO AVUE     | A SALLR                  |               |            |                              |
|-----------------|-------------------------------|----------------------------------|-----------|-----------------------|------------------------|------------------------|--------------------------|---------------|------------|------------------------------|
| Consult         | a Solicitud                   | Avance Flexible                  | e         |                       |                        |                        |                          |               |            |                              |
| Periodo:        | Primer semestre               | e 2016 🔻                         |           |                       |                        |                        |                          |               |            |                              |
| Solicitud:      | No. 1211 [18/05               | /2016] •                         |           |                       |                        |                        |                          |               |            |                              |
|                 |                               |                                  |           | Date                  | s de la Solicitud Sele | ccionada               |                          |               |            |                              |
| Solicitud a     | # Fecha                       | Programa                         | Catalogo  | Creditos Solicitados  | Creditos Aprobados C   | reditos Pagados        | Valor Credito            | Valor Total   | Aprobacion | Pago Credito Adicion         |
| 1211            | 18/05/2016 1                  | 5:29:08 PRPSICOLOGI              | 4 201030  | 3                     | 3                      |                        | \$377,300.00             | \$1,131,900.0 | SI _ (     | Pago Enlinea<br>Pago Volante |
|                 |                               |                                  | Detaile d | e Solicitud Seleccion | ada                    |                        |                          |               |            |                              |
| Materia C       | urso Non                      | nbre Asignatura                  | Creditos  | Aprobacion Fecha Ap   | robacion Usuario Apr   | obador Fecha Act       | ualizacion               |               |            |                              |
| PSI 74<br>PSI 8 | 430 PSICOLOG<br>520 APLIC, EN | ÍA Y SALUD<br>PSICOLOGÍA ORGANIZ | 3         | Aprobada              | ASAENZ<br>ASAENZ       | 18/05/201<br>18/05/201 | 5 00:00:00<br>5 00:00:00 |               |            |                              |